# Οδηγίες

για

## VPN σύνδεση στα Windows 7 (πλην φοιτητών)

Περιεχόμενα

| • | Ποιους αφορά                               |        |
|---|--------------------------------------------|--------|
| • | Δημιουργία VPN Σύνδεσης με το Τ.Ε.Ι Αθήνας | σελ. 2 |
| • | Σύνδεση με το VPN                          | σελ. 5 |

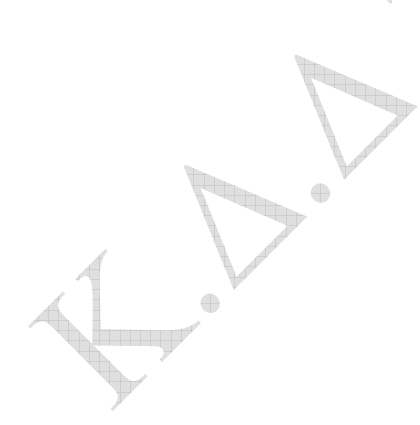

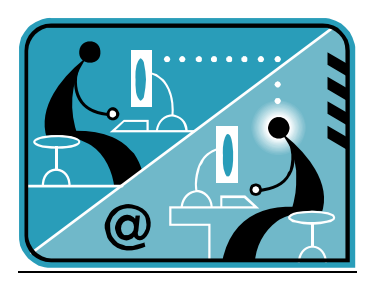

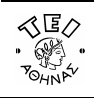

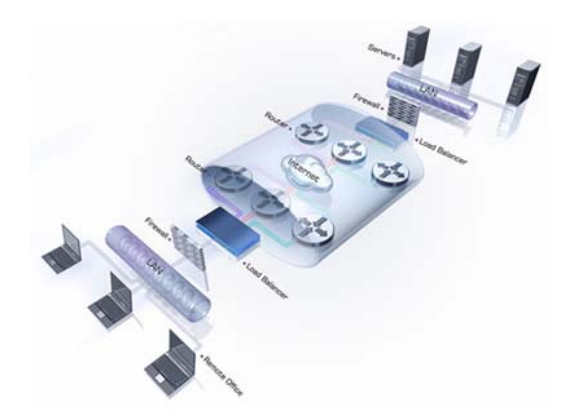

#### α. Ποιους αφορά

Η υπηρεσία αυτή αφορά όσους έχουν ADSL σύνδεση και επιθυμούν πρόσβαση στις βάσεις πληροφοριών της Βιβλιοθήκης του ΤΕΙ-Αθήνας καθώς επίσης και τους διαχειριστές WEB (εξαιρούνται οι φοιτητές, για τους οποίους υπάρχει ξεχωριστό εγχειρίδιο).

### β. Δημιουργία VPN σύνδεσης με το TEI Αθήνας

Ξεκινήστε τη διαδικασία κάνοντας κλικ στο εικονίδιο 'Εναρξη (το χαρακτηριστικό εικονίδιο με το λογότυπο των Windows 7 που βρίσκεται στο κάτω αριστερό σημείο της γραμμής εργασιών). Κατόπιν ακολουθήστε τη διαδρομή Πίνακας Ελέγχου -> (Δίκτυο και Internet) Προβολή κατάστασης δικτύου και εργασιών σύνδεσης -> Ρύθμιση νέας σύνδεσης ή δικτύου και θα εμφανιστεί το παρακάτω παράθυρο.

| 🍄 Σύν   | δεση σε δίκτυο                                                                                                    |
|---------|----------------------------------------------------------------------------------------------------|
| Επιλέξτ | ε έναν τύπο σύνδεσης                                                                                                    |
|         | Σύνδεση στο Internet<br>Ρυθμίστε μια σύνδεση στο Internet, ασύρματη, ευρείας ζώνης ή τηλεφώνου.<br>Εγκατάσταση ασύρματου δρομολογητή ή σημείου πρόσβασης<br>Εγκατάσταση νέου ασύρματου δικτύου για το σπίτι ή τη μικρή επιχείρησή σας.<br>Δημιουργήστε μια σύνδεση μέσω τηλεφώνου<br>Συνδεθείτε μέσω τηλεφωνικής σύνδεσης στο Internet.<br>Σύνδεση σε ένα χώρο εργασίας<br>Ρυθμίστε μια σύνδεση στο χώρο εργασίας σας μέσω τηλεφώνου ή VPN. |
| ia      | <u>Ε</u> πόμενο Άκυρ                                                                                                    |

Κάντε κλικ στην επιλογή **Σύνδεση σε ένα χώρο εργασίας**, πατήστε το **Επόμενο** και θα παρουσιαστεί το παρακάτω παράθυρο.

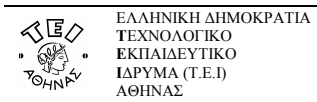

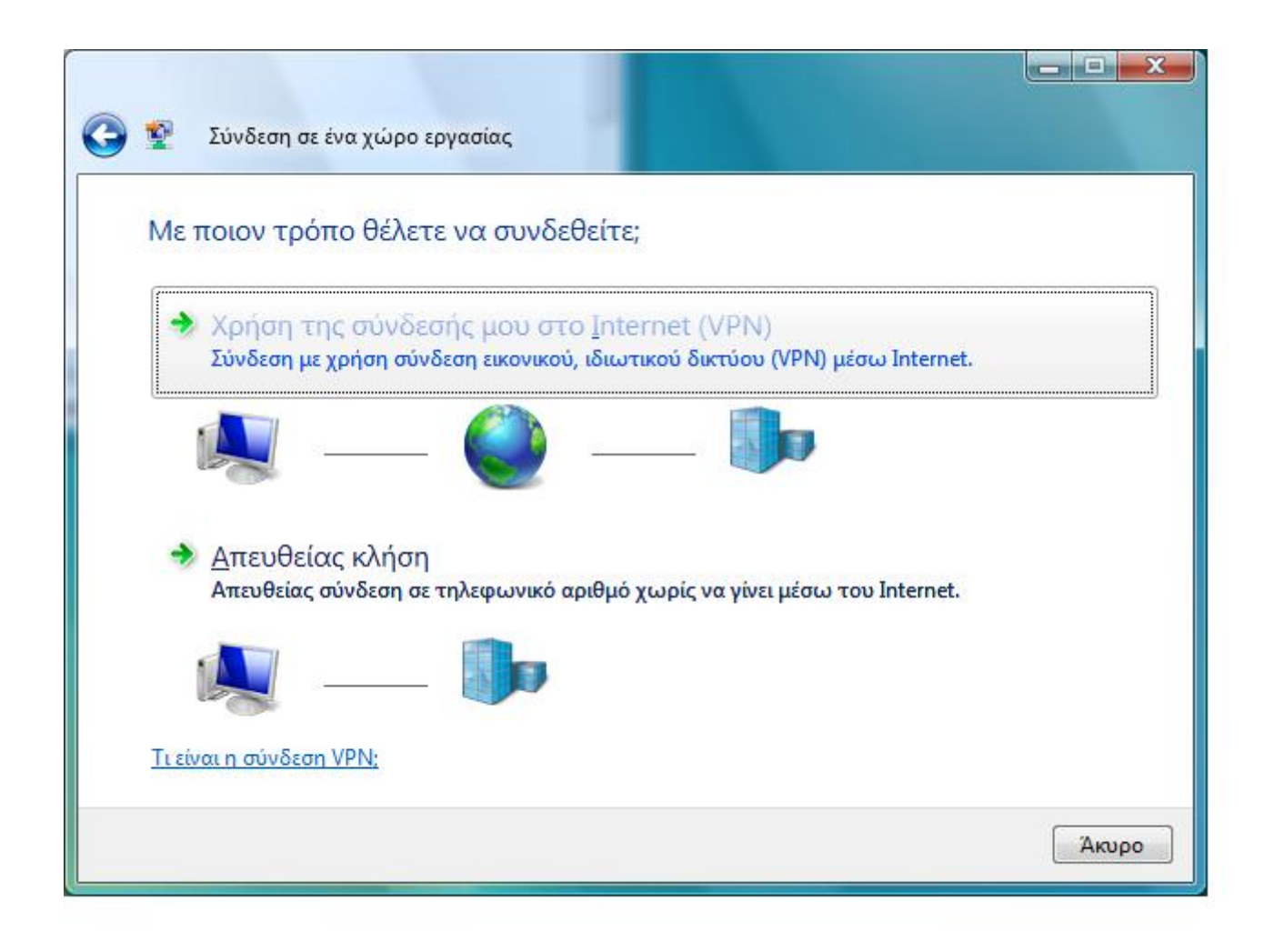

Στο σημείο αυτό επιλέξτε Χρήση της σύνδεσής μου στο Internet (VPN).

۲

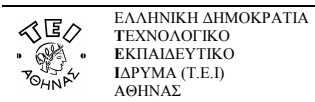

| Πληκτρολογήστε τη διεύθυνση Internet για σύνδεση                                                                                                    |                                                                |  |  |
|----------------------------------------------------------------------------------------------------|----------------------------------------------------------------|--|--|
| Ο διαχειριστής του δικτύ                                                                                                    | ου σας μπορεί να σας δώσει αυτές τις πληροφορίες.              |  |  |
| <u>Δ</u> ιεύθυνση Internet:                                                                                                    | vpn.teiath.gr                                                  |  |  |
| Όνομ <u>α</u> προορισμού:                                                                                                    | ΤΕΙ ΑΘΗΝΑΣ - VPN                                               |  |  |
| 🕅 <u>Χ</u> ρήση έξυπνης κάρτας                                                                                                    |                                                                |  |  |
| Να επιτρέπεται σε άλλα άτομα να χρησιμοποιούν αυτήν τη σύνδεση<br>Αυτή η επιλογή επιτρέπει τη χρήση αυτής της σύνδεσης από οποιονδήποτε έχει πρόσβαση<br>στον υπολογιστή. |                                                                |  |  |
| 📄 <u>Ν</u> α μην γίνει σύνδ                                                                                                    | εση τώρα, μόνο ρύθμισή της ώστε να μπορέσω να συνδεθώ αργότερα |  |  |

Στο πεδίο Διεύθυνση Internet γράψτε vpn.teiath.gr. Στη συνέχεια συμπληρώστε το πεδίο Όνομα προορισμού με όποιο τίτλο σας φαίνεται καταλληλότερος π.χ.: ΤΕΙ ΑΘΗΝΑΣ – VPN. Επιλέξτε (τσεκάροντας) Να μην γίνει σύνδεση τώρα, μόνο ρύθμισή της ώστε να μπορέσω να

Ŧ

۲

συνδεθώ αργότερα και πατήστε το Επόμενο.

•

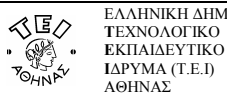

| 🚱 💇 Σύνδεση σε ένα χώρ        | ο εργασίας                                                    |
|-------------------------------|---------------------------------------------------------------|
| Πληκτρολογήστε το             | όνομα χρήστη και τον κωδικό πρόσβασης σας                     |
| Ό <u>ν</u> ομα χρήστη:        | username                                                      |
| <u>Κ</u> ωδικός πρόσβασης:    | •••••                                                         |
|                               | Εμφάνιση χαρακτήρων Απομνημόνευση αυτού του κωδικού πρόσβασης |
| <u>Τ</u> ομέας (προαιρετικό): |                                                               |
|                               |                                                               |
|                               |                                                               |
|                               |                                                               |
|                               |                                                               |
|                               | Δυνδεση Ακυρο                                                 |

Στην παραπάνω φόρμα συμπληρώστε τα πεδία Όνομα χρήστη και Κωδικός πρόσβασης σύμφωνα με τα στοιχεία που έχετε πάρει από το Κέντρο Διαχείρισης Δικτύου του ΤΕΙ Αθήνας και πατήστε τέλος Σύνδεση.

#### γ. Σύνδεση με το VPN

Για να ενεργοποιήσετε την σύνδεση ώστε να έχετε πρόσβαση στις βάσεις πληροφοριών του ΤΕΙ Αθήνας, ακολουθήστε τη διαδρομή Έναρξη -> Πίνακας Ελέγχου -> (Δίκτυο και Internet) Προβολή κατάστασης δικτύου και **εργασιών σύνδεσης** -> Σύνδεση σε δίκτυο και στο αναδυόμενο παράθυρο επιλέξτε τη σύνδεση που έχετε δημιουργήσει.

Στη φόρμα που θα σας παρουσιαστεί, θα πρέπει να εισάγετε το Όνομα χρήστη και τον Κωδικό Πρόσβασης και στη συνέχεια να πατήσετε **Σύνδεση**. Από τη στιγμή αυτή όταν επιχειρήσετε να ανοίξετε κάποια βάση δεδομένων από τη Βιβλιοθήκη του ΤΕΙ, δεν θα έχετε πλέον κανένα πρόβλημα γιατί θα αναγνωρίζεστε ως χρήστης του ΤΕΙ κι όχι ως χρήστης του φορέα της γραμμής ADSL που έχετε.